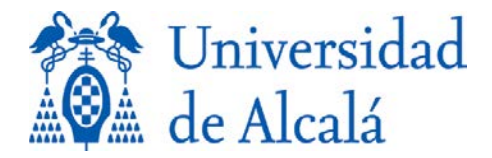

BIBLIOTECA

# MANUAL DE INTEGRACIÓN DEL PORTAL DEL INVESTIGADOR (UXXI) Y EL REPOSITORIO e\_BUAH

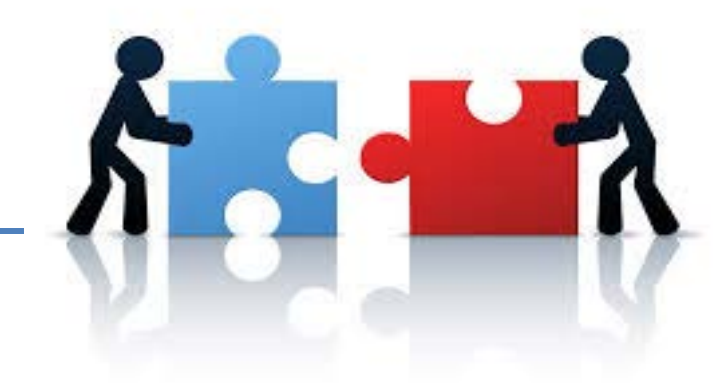

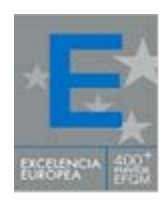

Opción <u>Bublicar en Acceso Abierto</u> en el Portal del Investigador (UXXI), que la marca voluntariamente el investigador que desee poner sus publicaciones en abierto en el repositorio. Se deberá aceptar la licencia de depósito y elegir una de las licencias de uso Creative Commons.

Modelo de integración

- Los trabajos que tengan "Publicar en acceso abierto" serán revisados a efectos de la normalización de los datos y posteriormente validados por los bibliotecarios. Para cualquier modificación, el investigador deberá avisar a la Biblioteca con el fin de asegurar que en ambos sistemas la información sea la misma y esté normalizada.
- Al depositar el trabajo en el repositorio se proporciona la URI (enlace permanente) de la publicación ej.: <u>http://hdl.handle.net/10017/22938</u> y se envía automáticamente al Portal del Investigador UXXI. En este momento finaliza el proceso de integración.
- Desde el repositorio e\_Buah, las publicaciones de los investigadores tendrán mayor visibilidad a nivel nacional e internacional.
- Además, en e\_Buah se podrán consultar las estadísticas de uso de cada uno de los ítems. Además se proporciona a los investigadores datos de su impacto (citas recibidas en Scopus y datos altmétricos).

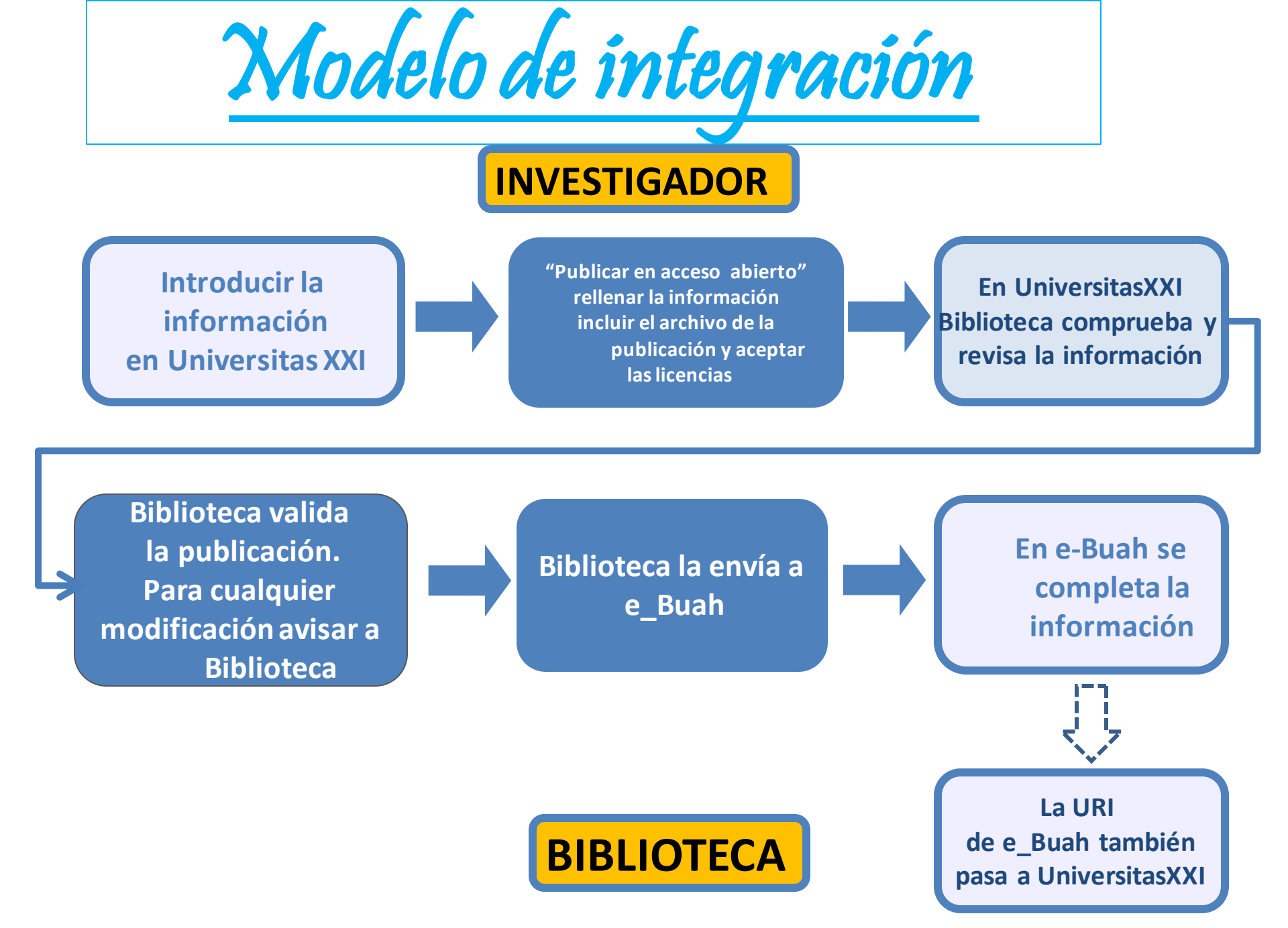

### Portal de investigación (Universitas XXI)

El investigador, en el Portal de Investigación Universitas XXI, en "Mi actividad Investigadora" -> "Publicaciones/documentos", introduce su actividad y la guarda. Después de GUARDAR la actividad, se mostrará el enlace, Buen Publicar en Acceso Abierto, en la parte superior derecha, para depositar la actividad en el repositorio.

Son 5 tipos de actividades las que se pueden enviar a e\_Buah, siempre y cuando se indique en el **"Estado de la actividad**" que está **PUBLICADO**:

- Capítulos de libros
- Documentos de trabajo
- Libros
- Publicaciones en revistas científicas
- Congresos

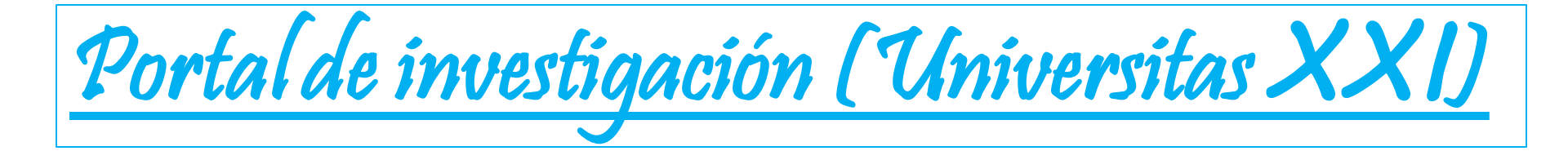

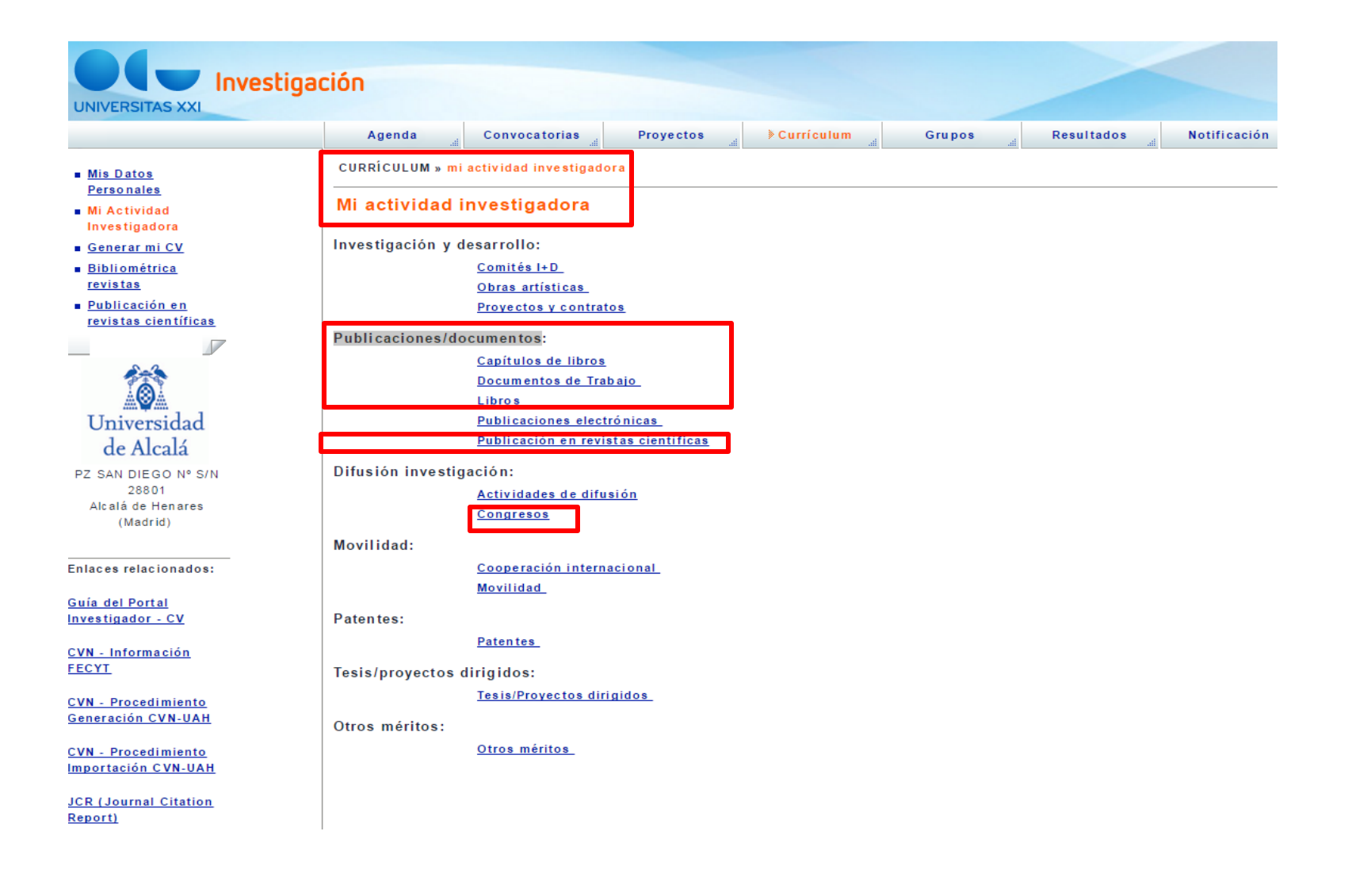

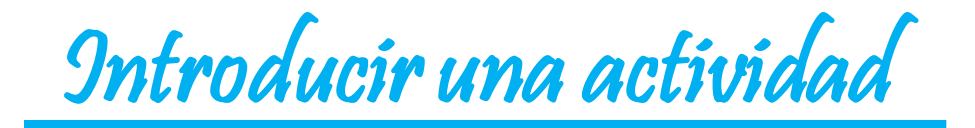

## Indicar en el estado de la publicación "PUBLICADO", para que al GUARDAR la actividad, salga la opción "Publicar en acceso abierto".

| CURRICULUM » <u>mi actividad investigador</u> | ra » <u>publicaciones en revistas científicas</u> » publicacio                   | nes en revistas científicas (detalle) |                        |                     |                    |
|-----------------------------------------------|----------------------------------------------------------------------------------|---------------------------------------|------------------------|---------------------|--------------------|
| Publicaciones en revistas cie                 | ntíficas (detalle)                                                               |                                       |                        |                     |                    |
| Acciones:                                     |                                                                                  |                                       |                        |                     |                    |
| * Título:                                     | Ne Cu Sb X₂ X² α ←<br>A sarabande of tropical fruit proteomics: Avocado<br>mango | , banana, and                         |                        |                     |                    |
| Idioma Publicación                            |                                                                                  |                                       |                        |                     |                    |
| Código                                        |                                                                                  | Descripción                           |                        | 9                   | Q                  |
| IN                                            | INGLÉS                                                                           |                                       |                        |                     | Eliminar           |
| ISSN/Revista:                                 | 1615-9853 Proteomics                                                             |                                       | Q                      | 6                   |                    |
| ISSN-e:                                       | 1615-9861                                                                        | -                                     |                        |                     |                    |
| Tipo Publicación:                             | A Artículo/Paper                                                                 |                                       |                        |                     |                    |
| DOI:                                          | 10.1002/pmic.201400325                                                           |                                       | No es posible conectar | con CrossRef. Se ir | ntentará más tarde |
| PMID:                                         |                                                                                  |                                       |                        |                     |                    |
| Volumen:                                      | [15]                                                                             |                                       | Número: 10             | ]                   |                    |
| Página Inicio:                                | 1639 Letra:                                                                      |                                       | Página Fin: 164        | 15 Letra:           |                    |
| Fuentes de citas                              |                                                                                  |                                       |                        |                     |                    |
| Código                                        | Descripción                                                                      | Otra fuente de ci                     | ta                     | N° de citas         |                    |
| Fecha Publicación:                            | / / 2015                                                                         |                                       |                        |                     |                    |
| Estado:                                       | Publicado 🔻                                                                      |                                       |                        |                     |                    |
| Nº posición relativa:                         |                                                                                  |                                       |                        |                     |                    |

Introducir una actividad

En datos complementarios, por favor, introducir el resumen y las palabras clave separadas por punto y coma (;)

[-] Datos Complementarios

Resumen:

Palabras Clave:

### Ne $Cu \leq b \times x_2 \times a \leftarrow \rightarrow$

The present review highlights the progress made in plant proteomics via the introduction of combinatorial peptide ligand libraries (CPLL) for detecting low-abundance species. Thanks to a novel approach to the CPLL methodology, namely, that of performing the capture both under native and denaturing conditions\_identifying plant species in the order of thousands

.

Allergens; Combinatorial peptide ligand libraries ; Low abundance protein MS ; Plant proteomics ; Tropical fruits

Las palabras clave deben introducirse separadas por punto y coma(;)

| Guardar y | Publicar en Acceso Abierto |
|-----------|----------------------------|
|           |                            |

| CURRÍCULUM » <u>mi actividad investigado</u>                                                                                 | ora » publicaciones en revistas científicas » publicaciones en re                                                                                  | evistas científicas (detalle)     |                                 | 0                                    |
|----------------------------------------------------------------------------------------------------|----------------------------------------------------------------------------------------------------|-----------------------------------|---------------------------------|--------------------------------------|
| Publicaciones en revistas cie                                                                                                | antíficas (detalle)                                                                                                    |                                   | •                               |                                      |
| La operación ha sido realizada satisfacto                                                                                    | oriamente. Podrá visualizar la actividad en el idioma deseado n                                                                                    | nodificando su perfil de Usuario. |                                 | ]                                    |
|                                                                                                    |                                                                                                    |                                   |                                 |                                      |
|                                                                                                    |                                                                                                    |                                   |                                 | e_Bu@h<br>Publicar en Acceso Abierto |
| Acciones:                                                                                                    |                                                                                                    |                                   |                                 |                                      |
| 🕂 [Añadir]                                                                                                    | Cuardar 👸 Eliminar                                                                                                    |                                   | licar                           |                                      |
|                                                                                                    |                                                                                                    |                                   |                                 |                                      |
| ldioma de registro de la actividad                                                                                           |                                                                                                    | Castellano                        | • (1)                           |                                      |
| * Título:                                                                                                    | Ne $Cu$ Sb X <sub>2</sub> X <sup>2</sup> $\Omega$ $\leftarrow$ $\rightarrow$<br>A sarabande of tropical fruit proteomics: Avocado, banana<br>mango | and                               |                                 |                                      |
| Idioma Publicación                                                                                                    |                                                                                                    |                                   |                                 |                                      |
| Código                                                                                                    |                                                                                                    | Descripción                       |                                 | Q                                    |
| IN                                                                                                    | INGLÉS                                                                                                    |                                   |                                 | Eliminar                             |
| ISSN/Revista:<br>ISSN-e:<br>Tipo Publicación:<br>DOI:<br>PMID:<br>Otro identificador externo:<br>Volumen:<br>Párgina Injuio: | 1615-9853       Proteomics         1615-9861                                                                                                    |                                   | No es posible conectar con Cros | sRef. Se intentará más tarde.        |
| Fuentes de citas                                                                                                    |                                                                                                    |                                   |                                 |                                      |

 Código
 Descripción
 Otra fuente de cita
 Nº de citas

 \*Fecha Publicación:
 / \_ / 2015

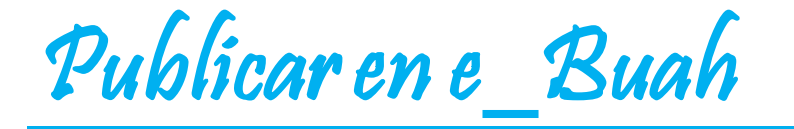

Al pinchar en Publicar en Acceso Abierto al final de la actividad se despliega el apartado "Publicar en e\_Buah" que se debe cumplimentar de la siguiente manera:

- Aceptar la licencia de depósito (pinchar sobre el enlace para leerla).
- Aceptar una licencia de uso Creative Commons del desplegable.

#### -j <u>Publicaren e Buah</u>

| s el Repositorio Institucional de la Universidad de Alcalá, que tiene como | objetivos reunir, archivar y preservar la producción científica e investigador | a en formato digital, y ofrecer acceso abierto a dicha documenta | ċión. Si |
|----------------------------------------------------------------------------|--------------------------------------------------------------------------------|------------------------------------------------------------------|----------|
| esea puede publicar este documento, autorizando el depósito en E-BUAH.     | + Información.                                                                 |                                                                  |          |

| <u>Licencia de deposito:</u><br><u>Licencia Creative-Commons:</u><br>URI:<br>Adjuntar el texto completo: | Acepto €<br>Acepto €<br>Sarabande_Tropic | Si la actividad se realiza en colaboración con otr<br>Attribution-NonCommercial-NoDerivatives 4.0 International<br>Attribution-NonCommercial-ShareAlike 4.0 International (CC BY<br>Attribution-NoDerivatives 4.0 International (CC BY-NC 4.0)<br>Attribution-ShareAlike 4.0 International (CC BY-NC 4.0)<br>Attribution-ShareAlike 4.0 International (CC BY-SA 4.0)<br>Attribution 4.0 International (CC BY 4.0)<br>Attribution-NonCommercial-NoDerivatives 4.0 International<br>al_Proteomics_2010(2);por | ros investigad ores, debe cont<br>Y-NC-SA 4.0)<br>iones           | t <mark>ar con su aceptación</mark><br>Compruebe la versión permitida por la editorial<br>Suele permitirse la versión aceptada del autor (post-print).<br>Nombre del archivo sin acentos ni espacios. |
|----------------------------------------------------------------------------------------------------|------------------------------------------|----------------------------------------------------------------------------------------------------|-------------------------------------------------------------------|----------------------------------------------------------------------------------------------------|
|                                                                                                    |                                          | Subir un nuevo archivo                                                                                                    |                                                                   |                                                                                                    |
| Validado por:<br>Proyecto:                                                                               | AGL2012-36362 (Ministerio                | o de Economía y Competitividad); S2013/ABI-3028/AVANSE                                                                                                    | CA Ej.:<br>S-2009/TIC-1468/MEDIANE<br>Para FP7: info:eu-repo/gran | T (Comunidad de Madrid)<br>tAgreement/EC/FP7/12345                                                                                                    |
|                                                                                                    |                                          |                                                                                                    | Para otros proyectos subve<br>(Ministerio de)                     | encionados por el gobierno: CSO2011-15708-E                                                                                                    |
| Patrosipador:                                                                                            |                                          |                                                                                                    | (Ministerio de)                                                   |                                                                                                    |
|                                                                                                    | Acceso shierto T                         |                                                                                                    |                                                                   |                                                                                                    |
| Derechos (Copyright):                                                                                    | © Wiley 2014                             |                                                                                                    | (Ei.: © Elsevier, 2                                               | 012)                                                                                                    |
| Observaciones                                                                                            |                                          |                                                                                                    |                                                                   |                                                                                                    |
| ciones:                                                                                                  |                                          |                                                                                                    |                                                                   |                                                                                                    |
| டி<br>சி                                                                                                 | Guardar                                  | Eliminar)                                                                                                    |                                                                   |                                                                                                    |
|                                                                                                    |                                          |                                                                                                    |                                                                   |                                                                                                    |

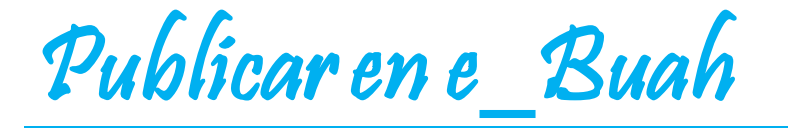

- Antes de subir el archivo de la publicación, comprobar la versión permitida por la editorial. Normalmente, suele permitirse la versión aceptada del autor (post-print).
- Introducir los proyectos separados por punto y coma (;)

| [-] <u>Publicar en e Buah</u>                                                                            |                                                                    |                                                                                                    |                                                                                                    |                                                                                                    |
|----------------------------------------------------------------------------------------------------|--------------------------------------------------------------------|----------------------------------------------------------------------------------------------------|----------------------------------------------------------------------------------------------------|----------------------------------------------------------------------------------------------------|
| Es el Repositorio Institucional de la U<br>desea puede publicar este documento                           | Iniversidad de Alcalá, que tien<br>o, autorizando el depósito en f | e como objetivos reunir, archivar y preservar la pr<br>E-BUAH. <u>+ Información.</u>                   | oducción científica e investigadora                                                                            | a en formato digital, y ofrecer acceso abierto a dicha documentación. Si                                    |
| <u>Licencia de deposito:</u><br><u>Licencia Creative-Commons:</u><br>URI:<br>Adjuntar el texto completo: | Acepto 🕑<br>Acepto 🖉                                               | Si la actividad se realiza en colaboración c<br>Attribution-NonCommercial-NoDerivatives 4.0 Internatio | on otros investigadores, debe c<br>onal ▼                                                                      | ontar con su aceptación                                                                                     |
|                                                                                                    |                                                                    | Nombre del fichero                                                                                     | Acciones                                                                                                    | Compruebe la versión permitida por la editorial                                                             |
|                                                                                                    | Sarabande_Tropical                                                 | _Proteomics_2015(2).pdf                                                                                | Eliminar Mostrar                                                                                               | Suele permitirse la versión aceptada del autor (post-print).<br>Nombre del archivo sin acentos ni espacios. |
|                                                                                                    |                                                                    | Subir un nuevo archivo                                                                                 |                                                                                                    |                                                                                                    |
| Validado por:                                                                                            |                                                                    |                                                                                                    |                                                                                                    |                                                                                                    |
| Proyecto:                                                                                                | AGL2012-36362 (Ministerio o                                        | de Economía y Competitividad); S2013/ABI-3028/AV                                                       | ANSECA EJ.:<br>S-2009/TIC-1468/MEDIA<br>Para FP7: info:eu-repo/g<br>Para otros proyectos su<br>(Ministerio de) | NET (Comunidad de Madrid)<br>grantAgreement/EC/FP7/12345<br>Ibvencionados por el gobierno: CSO2011-15708-E  |
| Patrocinador:                                                                                            |                                                                    |                                                                                                    |                                                                                                    |                                                                                                    |
| Derechos Acceso:<br>Derechos (Copyright):                                                                | Acceso abierto ▼<br>© Wiley, 2014                                  |                                                                                                    | (Ej.: © Elsevie                                                                                                | r, 2012)                                                                                                    |
| Observaciones                                                                                            |                                                                    |                                                                                                    |                                                                                                    |                                                                                                    |
| Acciones:                                                                                                |                                                                    |                                                                                                    |                                                                                                    |                                                                                                    |
| டு Añadir                                                                                                | Guardar                                                            | 🗑 Eliminar                                                                                             |                                                                                                    |                                                                                                    |
|                                                                                                    |                                                                    |                                                                                                    |                                                                                                    |                                                                                                    |

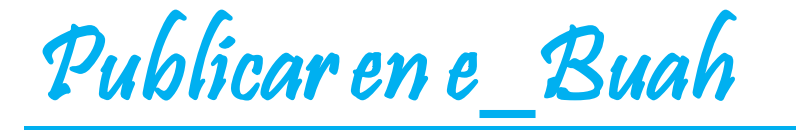

- Cumplimentar el resto de la información.
- Indicar los derechos de acceso, si es acceso abierto o si tiene embargo (indicar fecha fin de embargo).
- Guardar

#### [-] Publicar en e Buah

Es el Repositorio Institucional de la Universidad de Alcalá, que tiene como objetivos reunir, archivar y preservar la producción científica e investigadora en formato digital, y ofrecer acceso abierto a dicha documentación. Si desea puede publicar este documento, autorizando el depósito en E-BUAH. + Información.

| Licencia de deposito:       | Acepto 🗹                              | Si la actividad se realiza en colaboración con            | otros investigadores, debe cont | ar con su aceptación                                                                                            |
|-----------------------------|---------------------------------------|-----------------------------------------------------------|---------------------------------|----------------------------------------------------------------------------------------------------|
| Licencia Creative-Commons:  | Acepto 🗹                              | Attribution-NonCommercial-NoDerivatives 4.0 International | ¥                               |                                                                                                    |
| URI:                        |                                       |                                                           |                                 |                                                                                                    |
| Adjuntar el texto completo: |                                       |                                                           |                                 |                                                                                                    |
|                             |                                       | Nombre del fichero                                        | Acciones                        | Compruebe la versión permitida por la editorial<br>Suele permitirse la versión aceptada del autor (post-print). |
|                             | Sarabande_Tropical_I                  | Proteomics_2015(2).pdf                                    | Eliminar Mostrar                | Nombre del archivo sin acentos ni espacios.                                                                     |
|                             |                                       | Subir un nuevo archivo                                    |                                 |                                                                                                    |
| Validado por:               |                                       |                                                           |                                 |                                                                                                    |
| Proyecto:                   | AGL2012-36362 (Ministerio de          | Economía v Competitividad): S2013/ABI-3028/AVAN           | SECA EL                         |                                                                                                    |
|                             | · · · · · · · · · · · · · · · · · · · |                                                           | S-2009/TIC-1468/MEDIANE         | T (Comunidad de Madrid)                                                                                         |
|                             |                                       |                                                           | Para FP7: info:eu-repo/gran     | ntAgreement/EC/FP7/12345                                                                                        |
|                             |                                       |                                                           | (Ministerio de)                 | ancionados por el gobierno. C3O2011-13700-L                                                                     |
| Patrocinador:               |                                       |                                                           |                                 |                                                                                                    |
| Derechos Acceso:            | Acceso abierto 🔻                      |                                                           |                                 |                                                                                                    |
| Derechos (Copyright):       | Assess objects                        |                                                           | (Ej.: © Elsevier, 2             | 012)                                                                                                    |
|                             | Embargado                             |                                                           |                                 |                                                                                                    |
| Observaciones               |                                       |                                                           |                                 |                                                                                                    |
|                             |                                       |                                                           |                                 |                                                                                                    |
|                             |                                       |                                                           |                                 |                                                                                                    |
| cciones:                    |                                       |                                                           |                                 |                                                                                                    |
| டி Añadir                   | Guardar                               | 📸 Eliminar                                                |                                 |                                                                                                    |

### Biblioteca revisa, normaliza y valida la actividad

- Biblioteca recuperará las actividades (desde el Gestor del Portal de Investigación) que hayan aceptado la licencia de depósito en el apartado "Publicar en e\_Buah".
- Se comprobará que la información de las actividades sea la correcta, se corregirá si fuera necesario, se normalizará y se validará la actividad.
- Las actividades validadas por la Biblioteca aseguran que los datos bibliográficos sean correctos, estén normalizados y completos, por eso una vez validadas no podrán ser modificadas por los investigadores, con el fin de mantener la información correcta e idéntica en el Portal del Investigador y en el repositorio e\_Buah.
- Si fuera necesaria alguna modificación en la actividad, el investigador, tendrá que solicitarlo por correo electrónico a la Biblioteca, a la persona que haya validado el registro.
- Una vez validada se enviará al repositorio e\_Buah, a la colección del departamento que corresponda. En el Portal del Investigador se indica quién ha validado la actividad.
- Cuando se deposite en e\_Buah, se le asignará una URI o Handle (enlace permanente), que también pasará al Portal del Investigador. Así finaliza el proceso de integración.

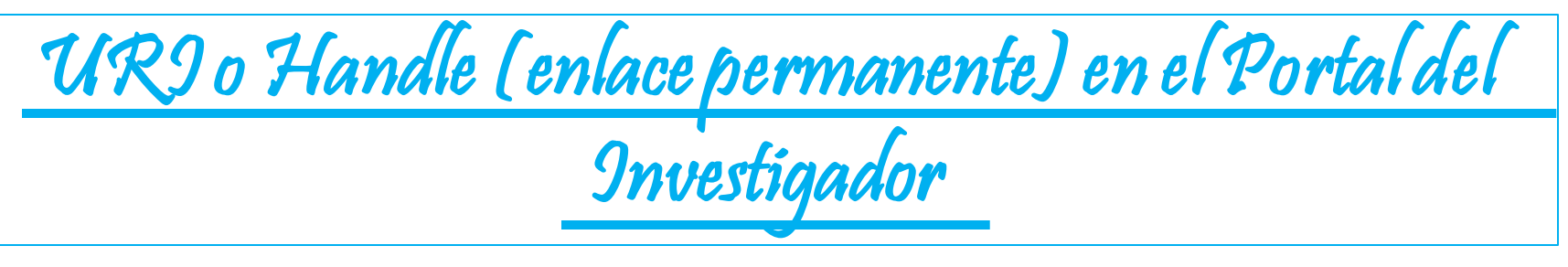

- Una vez depositado en e\_Buah, se devuelve al Portal del Investigador, el nombre y correo electrónico del bibliotecario que ha validado la actividad.
- Además, se introduce la URI (enlace permanente) de la publicación.

| [-] <u>Publicar en e Buah</u>                                                  |                                                                    |                                                                                       |                                     |                                                                                                    |
|--------------------------------------------------------------------------------|--------------------------------------------------------------------|---------------------------------------------------------------------------------------|-------------------------------------|----------------------------------------------------------------------------------------------------|
| Es el Repositorio Institucional de la U<br>desea puede publicar este documento | Jniversidad de Alcalá, que tien<br>o, autorizando el depósito en E | e como objetivos reunir, archivar y preservar la pro<br>E-BUAH. <u>+ Información.</u> | oducción científica e investigadora | en formato digital, y ofrecer acceso abierto a dicha documentación. Si                                                |
| Licencia de deposito:                                                          | Acepto 🗹                                                           | Si la actividad se realiza en colaboración c                                          | on otros investigadores, debe co    | ontar con su aceptación                                                                                               |
| Licencia Creative-Commons:                                                     | Acento 🗹                                                           | Attribution-NonCommercial-NoDerivatives 4.0 Internatio                                | nal 🔻                               |                                                                                                    |
| URI:                                                                           | http://hdl.ha                                                      | andle.net/10017/22938                                                                 |                                     |                                                                                                    |
| Adjuntar el texto completo:                                                    |                                                                    |                                                                                       |                                     |                                                                                                    |
|                                                                                |                                                                    | Nombre del fichero                                                                    | Acciones                            | <u>Compruebe la versión permitida por la editorial</u><br>Suele permiticse la versión acentada del autor (post-print) |
|                                                                                | Sarabande_Tropical                                                 | _Proteomics_2015(2).pdf                                                               | Eliminar Mostrar                    | Nombre del archivo sin acentos ni espacios.                                                                           |
|                                                                                |                                                                    | Subir un nuevo archivo                                                                |                                     |                                                                                                    |
| Validado por:                                                                  | Ainara Cisneros Azpiaz                                             | u ainara.¢isneros@uah.es                                                              |                                     |                                                                                                    |
| Proyecto:                                                                      | AGL2012-36362 (Ministerio d                                        | le Economía y Competitividad); S2013/ABI-3028/AV/                                     | ANSECA Ej.:                         |                                                                                                    |
|                                                                                |                                                                    |                                                                                       | S-2009/TIC-1468/MEDIA               | NET (Comunidad de Madrid)                                                                                             |
|                                                                                |                                                                    |                                                                                       | Para FP7: info:eu-repo/g            | rantAgreement/EC/FP7/12345                                                                                            |
|                                                                                |                                                                    |                                                                                       | (Ministerio de)                     | ovencionados por el gobierno. CSO2011-15706-E                                                                         |
| Patrocinador:                                                                  |                                                                    |                                                                                       | (                                   |                                                                                                    |
|                                                                                |                                                                    |                                                                                       |                                     |                                                                                                    |
| Derection Accesso.                                                             | © Wiley 2014                                                       |                                                                                       | (Fi: © Elsevier                     | - 2012)                                                                                                    |
| Derection (oopyright).                                                         | @ Wiley, 2014                                                      |                                                                                       |                                     | , 2012)                                                                                                    |
| Observaciones                                                                  |                                                                    |                                                                                       |                                     |                                                                                                    |

| Ejem           | plo de registro en e_                                 | Buah |
|----------------|-------------------------------------------------------|------|
|                |                                                       |      |
| A sarabande of | tropical fruit proteomics: Avocado, banana, and mango |      |

| Mostrar el registro comp<br>Cited 1 time in Scopus | Intervention     Picked up by 1 news outlets     X       Tweeted by 2     Tweeted by 2       Freaders on Mendeley       See more details   Close this      |
|----------------------------------------------------|----------------------------------------------------------------------------------------------------|
| Título :                                           | A sarabande of tropical fruit proteomics: Avocado, banana, and mango                                                                                       |
| Autor :                                            | <u>Marina Alegre, María Luisa</u> : Righetti, Pier Giorgio: Esteve, Clara: D'Amato, Alfonsina: Fasoli, Elisa:<br>García López, María Concepción            |
| Editor :                                           | Wiley                                                                                                    |
| Fecha de publicación<br>:                          | 2015                                                                                                    |
| Filiación :                                        | Universidad de Alcalá. Departamento de Química Analítica, Química Física e Ingeniería Química. Unidad docente de<br>Química Analítica e Ingeniería Química |
| Cita bibliográfica :                               | Proteomics, 2015, v.15, n.10, p.1639-1645                                                                                                    |
| Palabra clave :                                    | Allergens<br>Combinatorial peptide ligand libraries<br>Low abundance protein MS<br>Plant proteomics<br>Tropical fruits                                     |
| Proyecto :                                         | AGL2012-36362 (Ministerio de Economía y Competitividad); S2013/ABI-3028/AVANSECAL (Comunidad de Madrid)                                                    |
| Tipo de documento :                                | info:eu-repo/semantics/article                                                                                                    |
| Enlace permanente<br>(URI) :                       | http://hdl.handle.net/10017/22938                                                                                                    |
| DOI:                                               | 10.1002/pmic.201400325                                                                                                    |
| ISSN :                                             | 1615-9861                                                                                                    |
| Versión :                                          | info:eu-repo/semantics/acceptedVersion                                                                                                    |
| Versión del editor :                               | http://dx.doi.org/10.1002/pmic.201400325                                                                                                    |
| Derechos :                                         | © Wiley, 2014; Atribución-NoComercial-SinDerivadas 3.0 España                                                                                              |
| Derechos de acceso :                               | info:eu-repo/semantics/embargoedAccess                                                                                                    |

#### Resumen :

The present review highlights the progress made in plant proteomics via the introduction of combinatorial peptide ligand libraries (CPLL) for detecting low-abundance species. Thanks to a novel approach to the CPLL methodology, namely, that of performing the capture both under native and denaturing conditions, identifying plant species in the order of thousands, rather than hundreds, is now possible. We report here data on a trio of tropical fruits, namely, banana, avocado, and mango. The first two are classified as "recalcitrant" tissues since minute amounts of proteins (in the order of 1%) are embedded on a very large matrix of plant-specific material (e.g., polysaccharides and other plant polymers). Yet, even under these adverse conditions we could report, in a single sweep, from 1000 to 3000 unique gene products. In the case of mango the investigation has been extended to the peel too, since this skin is popularly used to flavor dishes in Far East cuisine. Even in this tough peel 330 proteins could be identified, whereas in soft peels, such as in lemons, one thousand unique species could be detected.

#### Ficheros en el ítem

| Ficheros                               | Tamaño  | Formato | Ver |
|----------------------------------------|---------|---------|-----|
| Sarabande_Tropical_Proteomics_2015.pdf | 1.167Mb | PDF     |     |

#### Este ítem aparece en la(s) siguiente(s) colección(ones)

QUANING - Artículos [47]

Recomendar este ítem

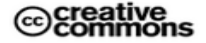

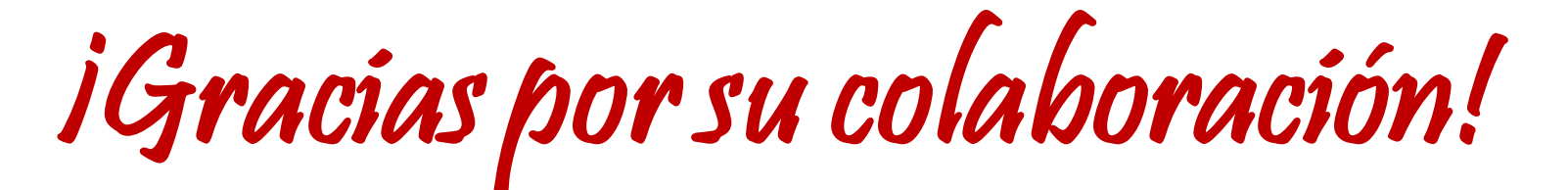

Para cualquier consulta o duda póngase en contacto con su biblioteca: <u>"Información especializada. Apoyo al aprendizaje Docencia e investigación"</u>

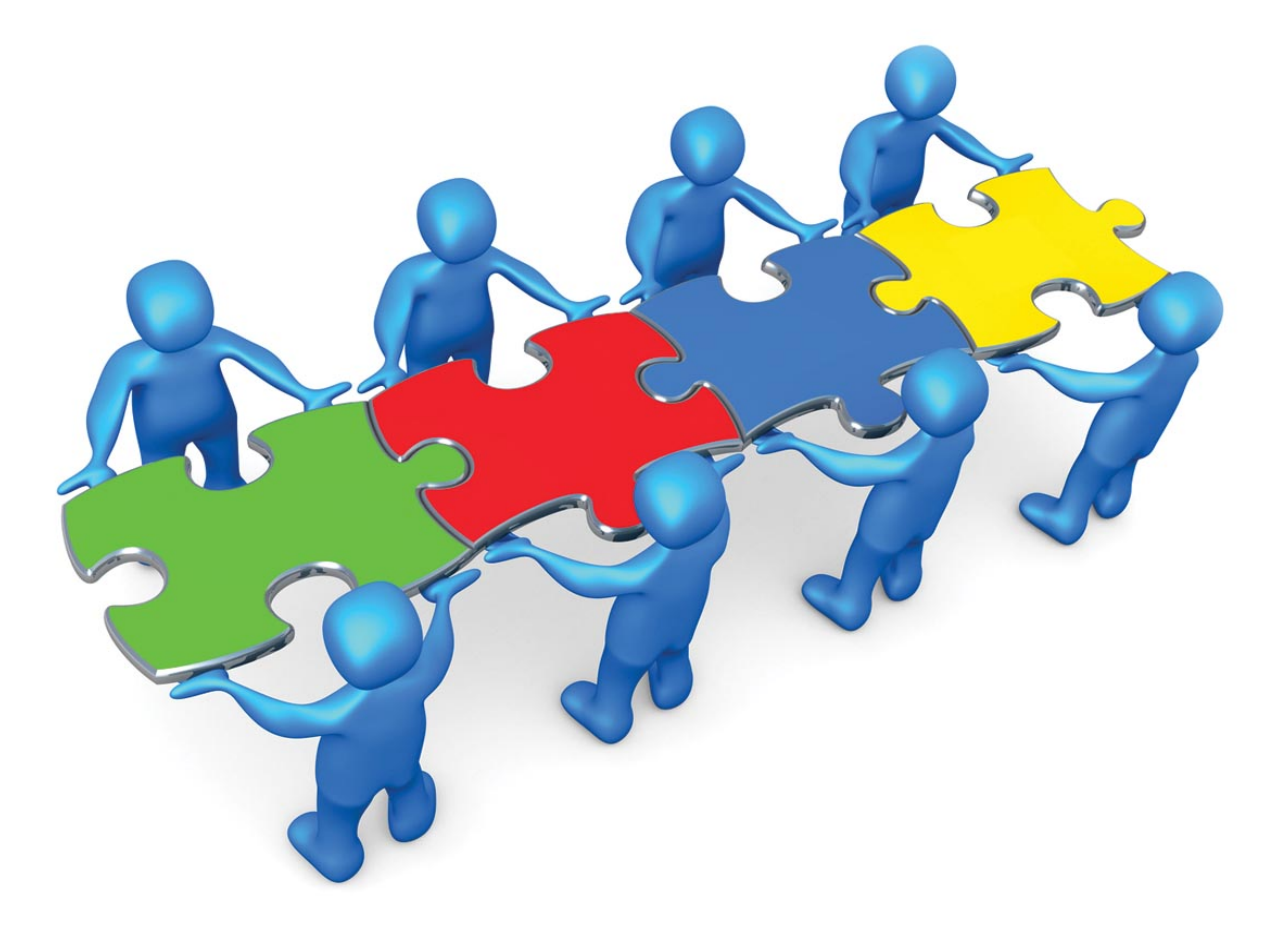